## Fiddler 的配置使用

介绍: Filer 一款强 Web 调试工具,它能记录所有客户端和器的 HTTP,HTTPS 请求,Filerwindow 的工具。

下载: 下载 Filer4.0

配置使用:

1.打 filer: 击 Tools---->Options 会跳出一个窗口

| Decrypt HTTPS traffic                     |                     | 2               |                | Actions      |
|-------------------------------------------|---------------------|-----------------|----------------|--------------|
| from remote clients only                  | ~ Cer               | tificates gener | ated by CertEr | nroll engine |
| Ignore server certificate errors (u       | insaf <del>e)</del> |                 |                |              |
| Check for certificate revocation          |                     | 6.0             |                |              |
| Protocols: <client>; ssl3;tls1.0</client> |                     | 5               |                |              |
| Skip decryption for the following hos     | sts:                |                 |                |              |
|                                           |                     |                 |                |              |
|                                           |                     |                 |                |              |

接着设置抓取对象:

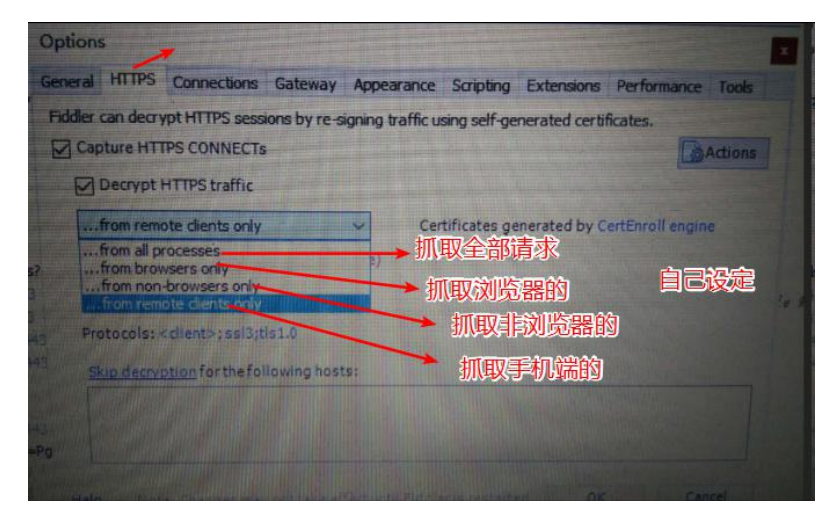

设置信任证书:

| General   | HTTPS                                                                                                    | Connections      | Gateway             | Appearance     | Scripting    | Extensions   | Performan    | nce Tools                                 | 占击                                                   |
|-----------|----------------------------------------------------------------------------------------------------|------------------|---------------------|----------------|--------------|--------------|--------------|-------------------------------------------|------------------------------------------------------|
| Fiddler ( | an decry<br>ture <u>H</u> TTF                                                                                                    | ot HTTPS sessi   | ons by re-si        | ning traffic u | sing self-ge | nerated cert | ficates.     | Actions                                   | 信任该证                                                 |
| fi        | ecrypt H                                                                                                    | TTPS traffic     |                     | √ Ce           | rtificates g | enerated by  | CertEnroll ( | <u>I</u> rust Root<br>E <u>x</u> port Roo | Certificate<br>ot Certificate to Desktop             |
|           | gnore ser<br>heck for                                                                                                    | ver certificate  | errors (une         | afe)           |              |              |              | Open <u>W</u> ind<br><u>L</u> earn Mor    | dows Certificate Manager<br>e about HTTPS Decryption |
| Prot      | ocols: <c< td=""><td>lient&gt;; ssl3;tl:</td><td>\$1.0</td><td></td><td></td><td></td><td></td><td><u>R</u>emove In<br/>Reset All C</td><td>terception Certificates<br/>ertificates</td></c<> | lient>; ssl3;tl: | \$1.0               |                |              |              |              | <u>R</u> emove In<br>Reset All C          | terception Certificates<br>ertificates               |
| Skip      | decrypti                                                                                                    | on for the foll  | owing host <u>s</u> |                |              |              |              |                                           |                                                      |
|           |                                                                                                    |                  |                     |                |              |              |              |                                           |                                                      |

选择完成之后,会依次出现三个窗口,选择-----yes,,确定 设置连接:

| /prigodok_bubble.git?tt=E    | 24                       |                 |             |                |                                          |                |                   |            |    |
|------------------------------|--------------------------|-----------------|-------------|----------------|------------------------------------------|----------------|-------------------|------------|----|
| /api/popup/iotus.php?h=E     | 34                       |                 |             |                |                                          |                |                   |            |    |
| /ime_pusn/getPopupIni.p      | 10,906                   |                 |             |                |                                          |                |                   |            |    |
| /pingback.git/n=EA5D6D       | Options                  |                 |             |                |                                          |                |                   |            |    |
| /qingomce/intos.ads?v=D      |                          | Connections     | Catoway     | Appendiance    | Corinting                                | Eutomaiona     | Derformance       | Toolo      |    |
| /api/toolbox/geturl.php?h    | General HTTPS            | Connections     | GateWay     | Appearance     | scripting                                | Extensions     | renormance        | TOOIS      |    |
| can.onenote.net:443          | Fiddler can deb          | ug traffic from | any applica | tion that acce | epts a HTTR                              | P Proxy. All W | /inINET traffic i | s routed   |    |
| /dict/upt_cell_dict6.5.php   | through Fiddler          | when File > C   | apture fran | 4~8            |                                          |                | 1.0               | arn more   |    |
| /api/brandScd/getBrandSc     |                          | 81 100          | 1           | 10             |                                          |                |                   | ann morea. |    |
| account.sogou.com:443        | Fiddlerlister            | is on port: 88  | 88          | Act            | as system                                | proxy on st    | artup             |            |    |
| account.sogou.com:443        | Copy Browse              | Proxy Configu   | ration URL  | Mo Mo          | nitor all co                             | nnections      | Use PAC           | Script     |    |
| account.sogou.com:443        | Capture FTP requests     |                 |             |                |                                          |                |                   |            |    |
| account.sogou.com:443        |                          |                 |             |                | DeraultLAN                               |                |                   |            |    |
| /equipment/ask.php?h=E       | Allow rem                | ote computers   | to connect  | 図の             | 市住後                                      |                |                   |            |    |
| /q                           |                          | at connections  |             | 凶免             | 市汪拔 2                                    |                |                   |            |    |
| /download.php?filename=      | M weuse cite             | in connections  |             |                |                                          |                |                   | 3          | ₽e |
| /download.php?filename=      | Reuse server connections |                 |             | Bypas          | Bypass Fiddler for URLs that start with: |                |                   |            |    |
| /download.php?filename=      |                          |                 |             | <-loo          | pback>;                                  |                |                   | ~          |    |
| /upload.php?h=EA5D6DC        |                          |                 |             | -              |                                          |                |                   |            |    |
| /upload.php?h=EA5D6DC        | 其他                       | 看图中             | 的设计         | 盲              |                                          |                |                   |            |    |
| /get_dict.php?hid=sgpy       | 2410                     |                 |             |                |                                          |                |                   |            |    |
| /upload.php?hid=sgpy-wi      |                          |                 |             |                |                                          |                |                   | ~          |    |
| /q                           |                          |                 |             |                |                                          |                |                   |            |    |
| /singletile/summary/alias/   | Help Note:               | Changes may     | nottake eff | ect until Fidd | leris resta                              | rted.          | ОК                | Cancel     |    |
| 1                            | т                        |                 |             |                |                                          |                |                   |            |    |
| /wpsv6internet/infos.ads?    | 3 max-                   | ag              |             |                |                                          |                |                   |            |    |
| /zh-CN/livetile/preinstall?r | 4.256 publi              |                 |             |                |                                          |                |                   |            |    |
|                              |                          |                 |             |                |                                          |                |                   |            |    |

最后击 OK, 重启 filer

谷歌浏览器中配置:

设置--->高级---->打代理设置----->局域网设置----->高级

|    | 类型                    | 要使用的代理服务器地址     | 端口     |       |
|----|-----------------------|-----------------|--------|-------|
|    | HT <sup>T</sup> P(H): | 127.0.0.1       | : 8888 |       |
|    | 安全(S):                | 127.0.0.1       | : 8888 |       |
|    | FTP(F):               |                 |        |       |
|    | 套接字(C):               |                 |        |       |
| 21 | □对所有协                 | 议均使用相同的代理服务器(U) |        | 行后台应用 |
|    | 对于下列字                 |                 |        |       |
|    | <-loopba              | 可助手"控制          |        |       |
|    | 使用分号(;)统              | 分隔各项。           |        |       |

登录谷歌,访问百度(注意:之前装有谷歌访问助手的话,把代理给禁了,不 然抓不到请求)

|       | Result | Protocol  | Host                     | URL ^                  | 🕥 Statistics 🔍 Impectors 🍠 AutoResponder 📝 Composer 🌃 Pidder Orchestra Beta 🤐 PidderScript 🗄 Log 🔲 Filters 🚍 Timeline                                      |
|-------|--------|-----------|--------------------------|------------------------|----------------------------------------------------------------------------------------------------|
| 75    | 200    | HTTPS     | ss0.bdstatic.com         | /SeV Ibjoh_Q23odCf/s   | Headers Textilew Syntaxilew WebForms HexView Auth Cookies Raw 350N XML                                                                                     |
| p84   | 200    | HTTPS     | ss0.bdstatic.com         | /Sel/ 2bjch_Q23odCf/s  | Request Headers (Rms) Header De                                                                                                    |
| 288   | 200    | HTTPS     | ss0.bdstatic.com         | /Sel/ sbjph_Q23odCf/r  | EET / home/mag / data / personal content?callback=_Query11020512249:977012387=1520807110887 #mum=34_res_tect/=#017495000effredstd=284944_=1520807110883 #T |
| 89    | 200    | HITPS     | ss0.bdstatic.com         | /SaV Ibjdh_Q23odCf/s   | Client                                                                                                    |
| 92    | 200    | HTTPS     | ss0.bdstatic.com         | /Sel/1bjph_Q23odCf/s   | Accepts text/lausacrint.amlication/lausacrint.amlication/ismascrint.amlication/semascrint.*/*/ au0.01                                                      |
| 93    | 200    | HTTPS     | ss0.bdstatic.com         | /SaV (b)(h_Q23odCf)r   | Accept Encoding: gap, deflate, br                                                                                                    |
| 105   | 200    | HTTPS     | ss0.bdstatic.com         | /Sel/ Ibjoh_Q23odCf/z  | Accept-Language: zh-CNLzh:g=0.9                                                                                                    |
| 40    | 200    | HTTPS     | ss1.baith.com            | /60NXejp0QI28tyhng     | User -Agent: Mozila/5.0 (Windows NT 10.0; Win64; x64) AppleWeb00(537.36 (WHTML, like Gecko) Chrome(63.0.3239.84 Safari(537.36                              |
| -11   | 200    | HITPS     | ss3.baldu.com            | /60N0/sjp0QE28tyhna    | X-Requested-With: XMLHttpRequest                                                                                                    |
| 79    | 200    | HTTPS     | ps1.bisidu.com           | /60N/xsjp0QE28tyhng    | Cookies                                                                                                    |
| 79    | 200    | HTTPS     | ss1.baidu.com            | /60NXsjp0Qt28tyhng     | Cookie                                                                                                    |
| 56    | 200    | HTTPS     | ss1.baidu.com            | /60N/sjp0Ql28tyhng     |                                                                                                    |
| 87    | 200    | HTTPS     | ss1.baidu.com            | /6CRRssp0QLZ8tyhng     | 780ACBEF1A750EB9C9EB9C9EBCA8F232B:FG=1                                                                                                    |
| 149   | 200    | HTTPS     | ss1.baidu.com            | /60N/tsjp0QIZ8tyhng    | c                                                                                                    |
| 150   | 200    | HTTPS     | ss1.baidu.com            | /6CN0/stp0Cl28ty/mg    |                                                                                                    |
| 154   | 200    | HTTPS     | ss1.baidu.com            | /6CNXsip0QLZ8tyhng     | Response body is encoded. Click to decode.                                                                                                    |
| 155   | 200    | HTTPS     | ss1.baidu.com            | /60N/sjp0Qt28tyhng     | Transformer Headers Textilew Syntaxiliew Imageliew Hexilew Webliew Auth Caching Cookies Raw JSON XML                                                       |
| 156   | 200    | HTTPS     | ss1.baids.com            | /60N0xjp0QIZ8tyhng     |                                                                                                    |
| 43    | 200    | HTTPS     | ss2.baidu.com            | /KCNTstp0CtZ8ts/wa     | Response body: 89 bytes.                                                                                                    |
| 644   | 200    | HTTPS     | ss2.baidu.com            | /60N/sip00(28tuhng     |                                                                                                    |
| 80    | 200    | HTTPS     | ss2.baidu.com            | /60N/njp0Qt28tyhng     | Chunked Transfer-Encoding Help                                                                                                    |
| 175   | 200    | HTTPS     | timg01.bdimg.com         | /timg/pacompressiliane | HTTP Compression                                                                                                    |
| 134   | 200    | HTTPS uit | tstaubied.mmomd          | /neda/v1/0R000aX.W     | 0                                                                                                    |
| 177   | 200    | HTTPS ut  | monn baidustati          | /media/v1/0f000neHv.   | Onore                                                                                                    |
| 135   | 200    | HTTPS     | wn.pos.baidu.com         | /adx.php?c=d25p2D1     |                                                                                                    |
| 178   | 200    | HTTPS     | wn.pos.baidu.com         | /adx.php?c=d25pZD0     | O DEFLATE                                                                                                    |
| ≥ 37  | 200    | HTTPS     | www.baidu.com            | 1                      | C arrest                                                                                                    |
| 555   | 200    | HITPS     | www.baidu.com            | honehitly.ofmod=       | 0.000                                                                                                    |
| ≥ 52  | 200    | HTTPS     | www.baidu.com            | home/sman/data/tox     | O Broth                                                                                                    |
| 2 54  | 200    | HTTPS     | www.baidu.com            | home/msg/data/pers     | Orioinal body was 70 bytes: compression stand -22 1%                                                                                                    |
| ≥ 293 | 200    | HTTPS     | www.baidu.com            | 1274-14E41488148A      | Auffright and a low of a bird formula restor and a set of an                                                                                               |
| > 198 | 200    | HTTPS     | www.baidu.com            | home/msg/data/bers     |                                                                                                    |
|       |        | NTTR      | and the dimension of the | 1                      |                                                                                                    |

抓包:

在"代理"后面的输入框选择"手动",在"代理器主机名"后面的输入框输入电脑的 ip,在"代理器端口"后面的输入框输入 8888,然后击"保存"按钮。

上面的步骤玩之后, Filer 的配置都算完成了。